## Softbank 【スマートフォン・iPhone(@i.softbank.jp)の場合】

## <u>手順1 My SoftBankの開き方</u>

"設定 → 電話 → ソフトバンクモバイルサービス → My Softbank"の順で選択します。 開いた「My Softbank」の「メール設定」を選択します。※途中で、利用者確認画面が表示される場合があります。

## <u>手順2受信許可リストの設定</u>

| Eメール(i)                                                  |  |
|----------------------------------------------------------|--|
| 「Eメール(I)」を設定する                                           |  |
| Eメール())のメールアドレス変更、迷惑メール<br>ブロック設定、新着メールのお知らせ設定がで<br>さます。 |  |
| メール設定「Eメール()」 設定する                                       |  |
| お知らせメール                                                  |  |
| お客さまのご利用・ご契約状況にあわせて、お<br>トクな情報をメールでお知らせするサービスで<br>す。     |  |

①「メール設定(i)」の「設定する」を選択します。

| MySoftBank               | トップへ ログアウト |  |
|--------------------------|------------|--|
| メール設定                    |            |  |
| EX-J/ (i)                |            |  |
| Eメール() 設定                |            |  |
| メールアドレス変更                | 24 へ       |  |
| パスワード変更                  | 22 へ       |  |
| 新着メールお知らせ設定              | 2X ^       |  |
| 迷惑メールプロック設定              | × ~        |  |
| フォルダ管理                   | 22 へ       |  |
| <ul> <li>注意表示</li> </ul> |            |  |
|                          |            |  |

②迷惑メールブロックの設定の「変更する」を選択します。

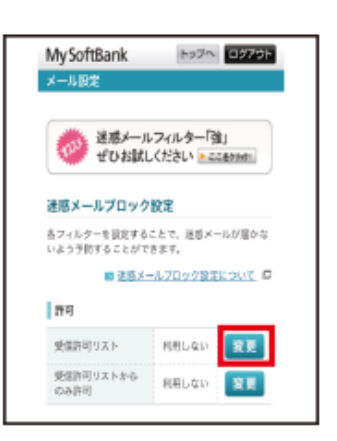

③「受信許可リスト」の「変更」を選択します。

| My SoftBank                                                   | トップへ Dグアウト                            |  |
|---------------------------------------------------------------|---------------------------------------|--|
| メール設定                                                         |                                       |  |
| 迷惑メールプロック設定                                                   |                                       |  |
| 受信許可リストの                                                      | 利用開始                                  |  |
| 受信許可リストの利用を開始します。                                             |                                       |  |
| <ul> <li>受信許可リストに<br/>定の影響を受けず</li> <li>最大300件まで登げ</li> </ul> | 激却したメールアドレスは振荡数<br>伝受信できます。<br>線できます。 |  |
|                                                               | ■ 受信許可リストについて Ø                       |  |
| 受信許可リスト                                                       | 利用しない                                 |  |
| よろしければ利用物                                                     | 她ボタンを押してください。                         |  |
| 戻る                                                            | 利用開始                                  |  |
|                                                               |                                       |  |
|                                                               |                                       |  |

| MySoftBank                                                                                    |
|-----------------------------------------------------------------------------------------------|
| メール設定                                                                                         |
| 受信許可リスト                                                                                       |
| <ul> <li>・ 気信許可リストに登録したスールノドレスは抱合訳<br/>定の影響を受けずに受信できます。</li> <li>・ 最大300件まで登録できます。</li> </ul> |
| <ul> <li>受信許可リストについて、口<br/>登録がありません。</li> </ul>                                               |
| 登録を追加するときは、追加ボタンを押してくださ<br>い。                                                                 |
| 戻る 追加                                                                                         |
|                                                                                               |

⑤「追加」を選択します。

| MySoftBank            | ►ップへ <b>ログア</b> 9►                                                         |  |  |
|-----------------------|----------------------------------------------------------------------------|--|--|
| メール設定                 |                                                                            |  |  |
| 迷惑メールブロック             | 迷惑メールブロック設定                                                                |  |  |
| 受信許可リストへの追加           |                                                                            |  |  |
| 以下の項目を入力してく           | ください。                                                                      |  |  |
| メールアドレスの一<br>那(または全部) | [suitamon@tsuitamon.ne]                                                    |  |  |
| 原合方法                  | <ul> <li>○ 完全一枚</li> <li>○ 総方一次</li> <li>○ 総方一次</li> <li>○ 部分一次</li> </ul> |  |  |
| 6 🛒                   | × ~                                                                        |  |  |
|                       |                                                                            |  |  |
|                       |                                                                            |  |  |
|                       |                                                                            |  |  |

⑥アドレス入力欄に「@gmail.com」と入力し「完全一致」にチェックを入れて「次へ」を選択してください。 受信許可リスト登録画面の「登録」を選択し、設定終了です。

④「利用開始」を選択し、画面が変わった後に「次へ」を選択します。